## Brugervejledning til bestilling af klubtøj

For at bestille AFK-klubtøj skal I gå ind på www.intersportklub.dk

Her kommer I til dette vindue, hvor I skal skrive:

Brugernavn: afk Password: afk2017

## **VINTERSPORT**

| BRUGERNAVN |   |
|------------|---|
| 1075       |   |
| KODEORD    |   |
|            |   |
|            |   |
| Log ind    |   |
|            |   |
|            | _ |
|            |   |

Så kommer i til dette vindue, hvor I enten kan bestille trænerpakker eller spillertøj.

Hvis man bestiller en trænerpakke, **skal** det være efter aftale med AFK og disse ordre vil ikke, blive sat i produktion før, at INTERSPORT har fået godkendt ordren hos AFK.

Hvis du derfor efter aftale med AFK, skal bestille en AFK-trænerpakke, men også ønsker, at bestille noget andet tøj, skal du placere <u>2 ordre</u>, hvor den en skal bestille på regning og den anden ordre, skal du betale på normalvis i shoppen via et betalingskort.

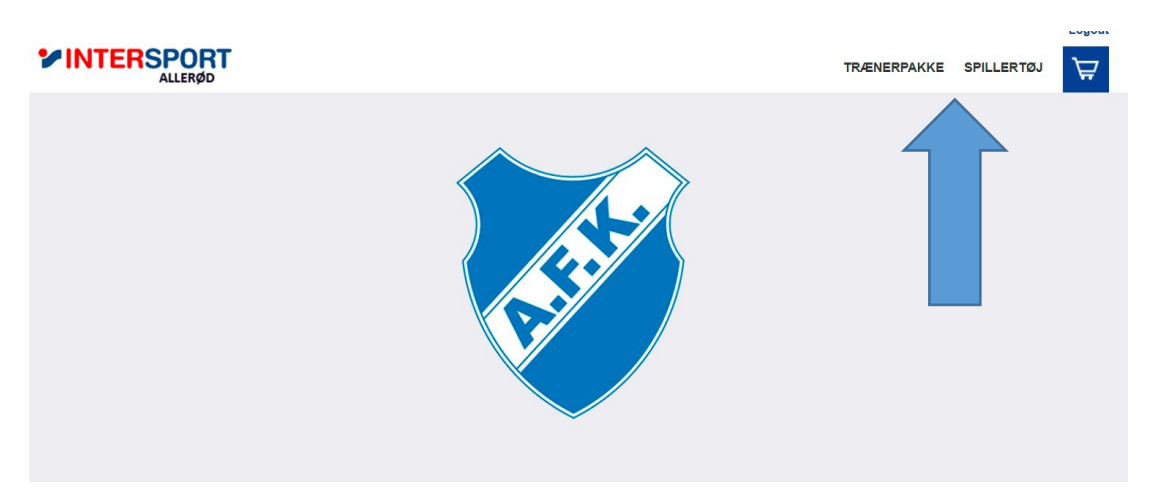

Når man trykker på trænerpakke eller spillertøj, vil man komme til et vindue som nedenstående, hvor man skal placere sin ordre som på alle andre webshopper. Tryk på det ønskede produkt og angiv herefter størrelse og antal.

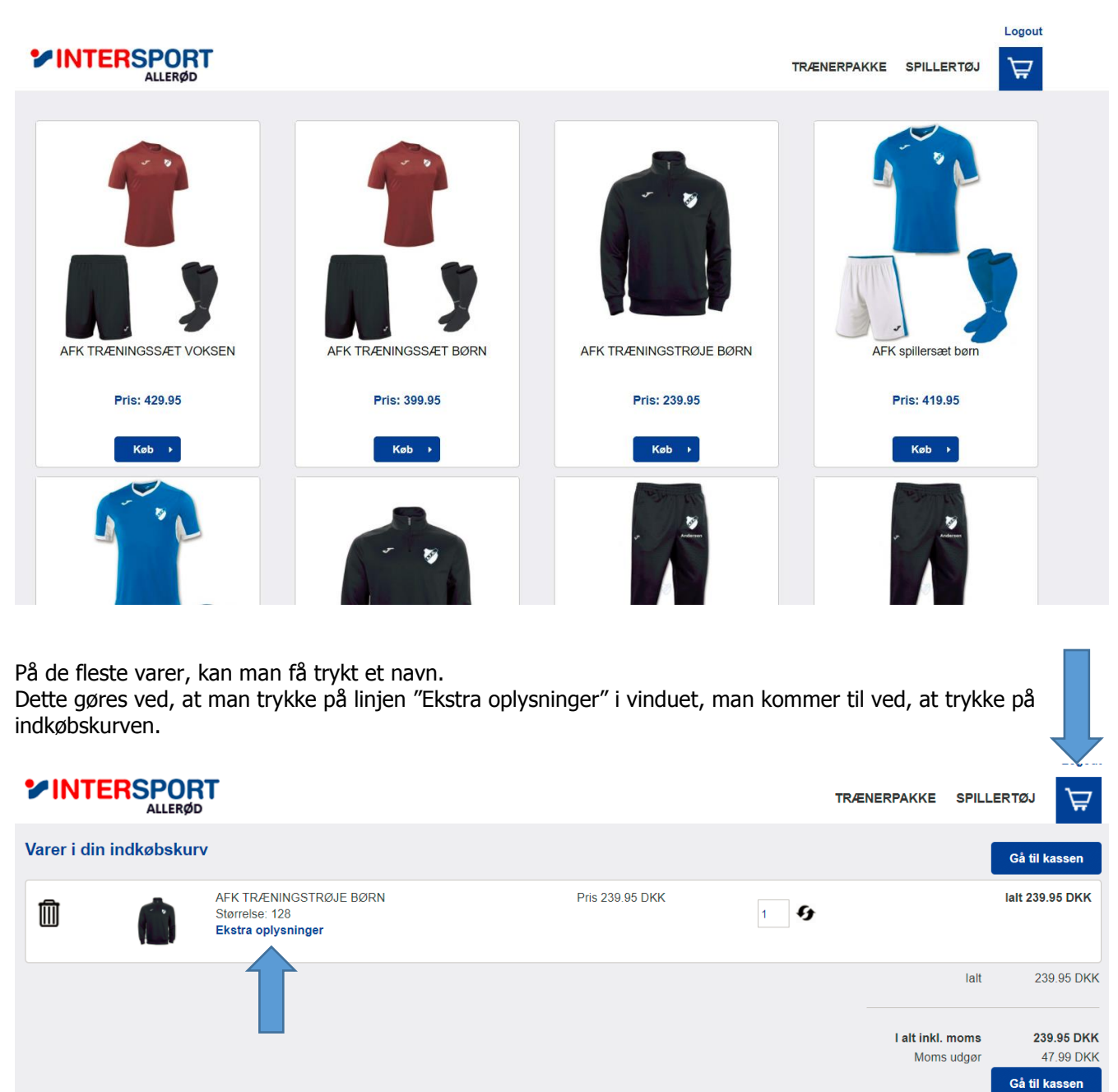

Herefter vil der komme et vindue, hvor man kan skrive det navn, der skal trykkes på produktet. Hvis man har flere varer på en ordre, hvor der skal trykkes navne på, skal man huske at gøre dette på alle produkter.

|                  | DRT<br>RØD                                                            |                     |                 |     | TRÆNERPAKKE   | SPILLERTØJ | ₽         |
|------------------|-----------------------------------------------------------------------|---------------------|-----------------|-----|---------------|------------|-----------|
| Varer i din indk | øbskurv                                                               |                     |                 |     |               |            |           |
|                  |                                                                       | Gå til kassen       |                 |     |               |            |           |
| 1                | AFK TRÆNINGSTRØJE BØRN<br>Størrelse: 128<br><b>Ekstra oplysninger</b> | I                   | Pris 239.95 DKK | 1 9 |               | lalt 23    | 9.95 DKK  |
|                  |                                                                       | Indtast oplysninger |                 |     |               | lait 2     | 39.95 DKK |
|                  |                                                                       | Navn                |                 |     |               |            |           |
|                  |                                                                       |                     |                 |     | l alt inkl. m | oms 2      | 39.95 DKK |
|                  |                                                                       | Gem Oplysninger     |                 |     | Moms u        | dgør       | 47.99 DKK |
|                  |                                                                       |                     |                 |     |               | Gå til     | kassen    |
|                  |                                                                       |                     |                 |     |               |            |           |
|                  |                                                                       |                     |                 |     |               |            |           |
|                  |                                                                       |                     |                 |     |               |            |           |
| Contaktinfo      |                                                                       |                     |                 |     |               |            |           |

Når man kommer til kassen, kan man enten trykke på "bestil" (faktureres til AFK) eller "Gå til betaling" (Betales privat).

|                                       | ORT<br>ERØD                           |                        |                                                   |                                |  |  |  |  |
|---------------------------------------|---------------------------------------|------------------------|---------------------------------------------------|--------------------------------|--|--|--|--|
| Varebeløb ialt<br>Fragt<br>Ordre ialt | kr. 239.95<br>fri fragt<br>kr. 239.95 |                        |                                                   | Tilbage Bestil Gå til betaling |  |  |  |  |
| Firma/Forening                        |                                       | Kontaktinformation     | Kontaktinformation                                |                                |  |  |  |  |
| Navn / Firma                          | Ronnie Fusager                        | Telefon                | *                                                 | 25660660                       |  |  |  |  |
| Navn 2                                | Ronnie Fusager                        | E-Mail                 | *                                                 | rf.alleroed@intersport.dk      |  |  |  |  |
| Adresse                               | Ørbækgårds Alle 722                   | Att.                   |                                                   |                                |  |  |  |  |
| Adresse 2                             |                                       | Rekvisitionsnr.        |                                                   |                                |  |  |  |  |
| Postnr.                               | 2970                                  |                        |                                                   |                                |  |  |  |  |
| Ву                                    | Hørsholm                              | Jeg har læst og forstå | Jeg har læst og forstået leveringsbetingelserne 🕢 |                                |  |  |  |  |
| Leveringsadresse                      |                                       | Indtast evt. bemæri    | Indtast evt. bemærkning                           |                                |  |  |  |  |
| Navn / Firma                          | INTERSPORT Allerød                    |                        |                                                   |                                |  |  |  |  |
| Navn 2                                | Sportsshop Allerød Idræt A/S          |                        |                                                   |                                |  |  |  |  |

Når ens ordre er klar til afhentning, vil man få besked via en SMS fra INTERSPORT Allerød. Man skal være opmærksom på, at leveringstiden kan være længere end normalt grundet tryk af tøjet.